## ĽHI

## UPLOADING DOCUMENTS TO YOUR STUDENT FUNDING APPLICATION

When you submit your online funding application you will be asked to provide documents to confirm the information you have entered on your funding application. You will see them immediately after you submit the application, and you can view them each time you login to your Hub account.

## Your application will not be looked at by any staff or considered for processing unless you have uploaded a document for each evidence request.

You can submit your documents by scanning or taking a photo of them on your phone and uploading them direct into your application. You can do this at any time while your application is active.

You must ensure the photo or scan is clear and shows dates, names etc. Screenshots on your phone will **not** be acceptable if this information is not shown. We also require all pages of the document.

## HOW TO UPLOAD YOUR DOCUMENTS

To upload the documents yourself, when you have logged into your UHI Records account, click on the Student Hub at the left of the screen and select Funding from the drop down.

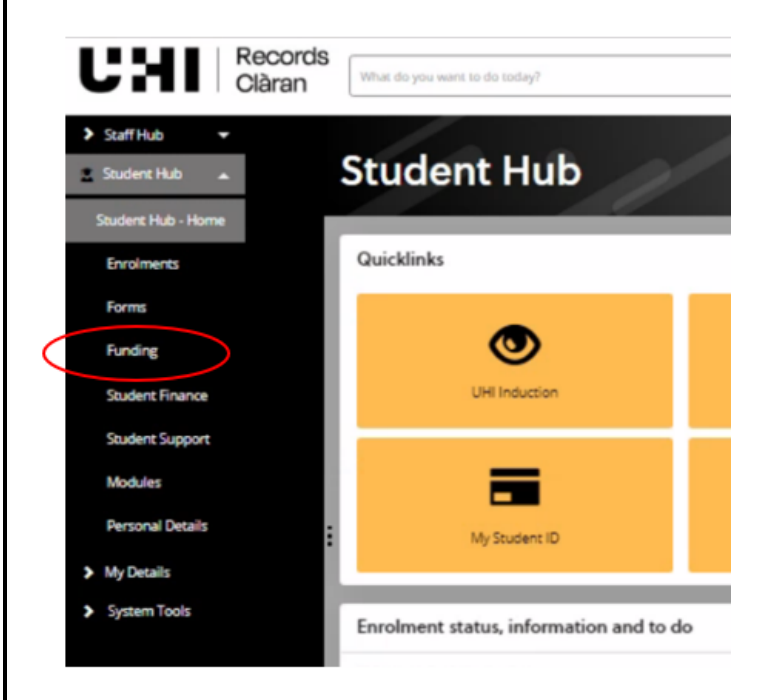

You may get a screen which asks you to select the course for which you want to apply for funding. Your course should appear when you click on the drop-down button at the right of the field.

| CHI Records<br>Clàran |                     |   |
|-----------------------|---------------------|---|
| Course Selection      | 1 1 1 1 1 6         |   |
| Course Selection      | Choose your course: | ~ |
|                       | SELECT FOR SESSION  |   |
|                       |                     |   |

This will take you to "Funding" Section of your UHI Records account and click on the "Evidence" tab (circled on the screenshot below) to see which documentary evidence you need to submit

| Funding                                                                                                    |                                                                                                    |                  |
|----------------------------------------------------------------------------------------------------|----------------------------------------------------------------------------------------------------|------------------|
|                                                                                                    |                                                                                                    |                  |
| Student Funding                                                                                                    |                                                                                                    |                  |
|                                                                                                    | NO INVORINCE MAYNENT SCHEDULE BANK DETAILS USEFUL DOCUMENTS                                                                                                    |                  |
| Huse server combine your online analized                                                                                                    |                                                                                                    |                  |
| Maray College                                                                                                    | Student Services@morey.uHiacuk                                                                                                    |                  |
| Inversess College                                                                                                    | teringsigheraduk                                                                                                    |                  |
| Perth College                                                                                                    | StudentFunding Pertridjunt acuk                                                                                                    |                  |
| North Highland College                                                                                                    | nhatudertaupport@uhl.ac.uk                                                                                                    |                  |
| West Highland College                                                                                                    | fonding undfuri acuk                                                                                                    |                  |
| Lows Castle College                                                                                                    | ist of an analysis as an an an an an an an an an an an an an                                                                                                    |                  |
|                                                                                                    |                                                                                                    |                  |
|                                                                                                    |                                                                                                    |                  |
|                                                                                                    |                                                                                                    |                  |
|                                                                                                    |                                                                                                    |                  |
|                                                                                                    |                                                                                                    |                  |
|                                                                                                    |                                                                                                    |                  |
|                                                                                                    |                                                                                                    |                  |
|                                                                                                    |                                                                                                    |                  |
|                                                                                                    |                                                                                                    |                  |
| ou to a screen. V                                                                                                    | which shows you the documents we require. Click on                                                                                                    | UPLOAD DOCUMENTS |
| ou to a screen, v                                                                                                    | which shows you the documents we require. Click on                                                                                                    | UPLOAD DOCUMENTS |
| ou to a screen, v                                                                                                    | which shows you the documents we require. Click on                                                                                                    | UPLOAD DOCUMENTS |
| ou to a screen, v                                                                                                    | which shows you the documents we require. Click on                                                                                                    | UPLOAD DOCUMENTS |
| ou to a screen, v                                                                                                    | which shows you the documents we require. Click on                                                                                                    | UPLOAD DOCUMENTS |
| ou to a screen, v                                                                                                    | which shows you the documents we require. Click on                                                                                                    | UPLOAD DOCUMENTS |
| ou to a screen, v                                                                                                    | which shows you the documents we require. Click on                                                                                                    | UPLOAD DOCUMENTS |
| ou to a screen, v<br>-unding<br>Student Funding<br>HELP/GUIDAVCE EVICENCE BEQUIN                                                                                                    | which shows you the documents we require. Click on                                                                                                    | UPLOAD DOCUMENTS |
| Funding<br>Student Funding<br>HELP/GUIDAVCE ENDONCE BEQUID<br>FE Basary (Mary Calege)                                                                                                    | which shows you the documents we require. Click on                                                                                                    | UPLOAD DOCUMENTS |
| Eunding<br>Student Funding<br>HELPHOURDAVCE EVENCE REQUIN<br>TE Barrary Okray Colege                                                                                                    | which shows you the documents we require. Click on                                                                                                    |                  |
| Funding<br>Student Funding<br>HELMGURDAVEC EVENCE REQUIR<br>FE Barary Sharey Calego<br>Replacetor requires documentation from<br>Evidence Details                                                                                                    | Which shows you the documents we require. Click on                                                                                                    |                  |
| u to a screen, v<br>unding<br>tudent Funding<br>HELVICUIDAUCE EXPOSITE<br>FE Burkey Oblinay Collegel<br>Application requires documentation from<br>Evidence Details<br>EvidenceType                                                                                                    | B EVIDENCE RAMENT SCHEDULE BANK DETAILS USEFUL DOCUMENTS                                                                                                    | UPLOAD DOCUMENTS |
| u to a screen, v unding udent Funding HELM/GUIDAVCE EVERNET REQUIR FE Bursary Marry Collegel  FE Bursary Marry Collegel  FE Undersce Details EvidenceType Pred of Accemendation Cos                                                                                                    | Which shows you the documents we require. Click on  Violence Parment Schedule BAAK DETAILS USEFUL DOCUMENTS  Industrie Details UseFul Documents required of you  So Events  Netes  So Events Required                                                                                                    |                  |
| u to a screen, v                                                                                                    | Which shows you the documents we require. Click on  So VIOENCE PAYMENT SCHEDULE BANK DETAILS USEFUL DOCUMENTS  So USEFUL DOCUMENTS  So Evidence Required of you  Seture Required documents required of you  Seture Required documents  So Evidence Required  So Evidence Required  So Evidenc |                  |
| u to a screen, v u to a screen, v uto a screen, v udent funding udent funding FE Brany (Mary Colege) FE Brany (Mary Colege) FE Brany (Mar                                                                                                    | Which shows you the documents we require. Click on  Violence Parment schedule BAAK DETAILS USEFUL DOCUMENTS  Student-Offices that you have submitted all the documents required of you  Student-Offices that you have submitted all the documents required of you  Student-Offices that you have submitted all the documents required of you  Student-Offices that you have submitted all the documents required of you  Student-Offices that you have submitted all the documents required of you  Student-Offices that you have submitted all the documents required of you  Student-Offices that you have submitted all the documents required of you  Student-Offices that you have submitted all the documents required of you  Student-Offices that you have submitted all the documents required of you                                                                                                    |                  |
| Du to a screen, v<br>unding<br>Student Funding<br>HELP/GUIDAVCE EVECHCE BEQUE<br>Providence Details<br>EvidenceType<br>Evidence Details<br>EvidenceType<br>Providence Details<br>EvidenceType<br>Providence Details<br>Evidence Details<br>Evidence Details<br>Evidence Details<br>Evidence Details<br>Evidence Details<br>Evidence Details<br>Evidence Details<br>Evidence Details<br>Evidence Details<br>Evidence Details<br>Evidence Details<br>Evidence Details                                                                                                    | Which shows you the documents we require. Click on  Which shows you the documents we require. Click on  Networks and between the submitted at the documents required of you  Status  Status   |                  |
| Du to a screen, v  unding  Student Funding  HELVIGUIDAVICE  FUDENCE REQUIR  FUDENCE REQUIR FUDENCE REQUIR  FUDENCE REQUIR  FUDENCE REQUIR  FUDENCE REQUIR FUDENCE REQUIR FUDENCE REQUIR FUDENCE REQUIR FUDENCE REQUIR  FUDENCE                                                                                                    | which shows you the documents we require. Click on                                                                                                    |                  |
| Du to a screen, v<br>unding<br>Student Funding<br>HELPIGUIDAVEC EVENCE REQUIR<br>Feldence Details<br>Evidence Details<br>Evidence De   | which shows you the documents we require. Click on                                                                                                    |                  |
| ut to a screen, v<br>uto a screen, v<br>udent Funding<br>wdent Funding<br>HLIP/GUIDAVCE EVOENCE REQUIR<br>FE Instance (Marrier Congel<br>Evidence Details<br>Evidence Details<br>Evidence Deta     | which shows you the documents we require. Click on                                                                                                    |                  |
| La to a screen, v<br>anding<br>udent Funding<br>udent Funding<br>HELPKOUDANCE<br>EVIDENCE (VIDENCE HEQUE<br>FUDENCE Details<br>EVIDENCE Details<br>EVIDENC | which shows you the documents we require. Click on                                                                                                    |                  |
| I to a screen, v  I to a screen, v  I to a scre                                                                                                    | which shows you the documents we require. Click on                                                                                                    |                  |

This will take you to the upload page, **please read what document formats are acceptable** for documents requested, as multiple screenshots, screenshots without details such as names, addresses, account numbers and dates etc. will not be acceptable.

| HO                       | W TO UPLOAD YOUR D                                                                                                    | OCUMENTS contin                                                                                                    | nued                                                                                                    |                                                                                |                                                                                             |                                                        |
|--------------------------|----------------------------------------------------------------------------------------------------|----------------------------------------------------------------------------------------------------|----------------------------------------------------------------------------------------------------|--------------------------------------------------------------------------------|---------------------------------------------------------------------------------------------|--------------------------------------------------------|
| The                      | en upload each document                                                                                                    | for each evidence r                                                                                                    | equest by clicking                                                                                            |                                                                                | DMPUTER                                                                                     |                                                        |
| Ľ                        | Records<br>Clàran                                                                                                    |                                                                                                    |                                                                                                    |                                                                                |                                                                                             | 1 /                                                    |
| ft Back                  | Funding Evidence U                                                                                                    | pload                                                                                                    | 16 H                                                                                                    |                                                                                |                                                                                             |                                                        |
|                          | How to upload a document<br>You can only upload 1 evidence file for each type of evidence<br>How to upload more than one document                                                                                                   | • To Uphand click on "Browse My Computer" to select the File From you de                                                                                    | vice location then cick the "Upload" buttor" you will get a massag                                            | triang the progress of the upload and confirmation that it was Successfully () | stadesť                                                                                     |                                                        |
|                          | If you need to attach several different documents to cover<br>Acceptable file types include, jpg. gif oth doc, prg. stif.<br>Funding Application                                                                                    | eridence type please sis the files. To find such ow to sis several document<br>If you are using a cligital camera to take a copy of your documents please a | nz into one file please <u>Click Hers</u><br>ensure your use a lower resolution as the system can only well a | nation file stores.                                                            |                                                                                             |                                                        |
|                          |                                                                                                    | Fund MID-REBURS<br>Fund Occurrence 22<br>Student 1                                                                                                    |                                                                                                    | FE Bursery (Moray College)<br>FE Bursery (Moray College) 2022/23               |                                                                                             |                                                        |
|                          | a                                                                                                    | Bid sequence 1                                                                                                    |                                                                                                    |                                                                                |                                                                                             |                                                        |
|                          | Required Evidence  1. Proof of Accommodation Costs                                                                                                    |                                                                                                    |                                                                                                    |                                                                                |                                                                                             |                                                        |
|                          |                                                                                                    | File uploader  BROWSE MY COMPUTER                                                                                                    | MY DOCUMENT                                                                                                   | URDAD                                                                          |                                                                                             |                                                        |
|                          | 2. Proof of Age and Identity                                                                                                    |                                                                                                    |                                                                                                    |                                                                                |                                                                                             |                                                        |
|                          |                                                                                                    | File uploader BROWSE MY COMPUTER                                                                                                    | MY DOCUMENT                                                                                                   | URLOAD                                                                         |                                                                                             |                                                        |
| Wh<br>to s<br>doc<br>doc | en you click on this butto<br>store the document. We<br>cument request to ensure<br>uble click on it. This will ta<br>uploader<br>BROWSE MY COMPUTER<br>he document I have saved to upload.pdf (26 kb)<br>File Status Availing Uplo | n, your device will o<br>recommend that yo<br>you upload the con<br>ake you back to the<br>MY DOCUMENTS                                                     | open its browser to<br>ou name your doc<br>rrect document to<br>file uploader scree                           | UROAD                                                                          | e location where yo<br>vious which relates<br>n it and either click<br>is as "Awaiting Uplo | ou have chose<br><b>s to the</b><br>"Open" or<br>oad". |
| Che<br>Ono               | eck you have attached the<br>ce complete, the evidence                                                                                                    | e correct document t<br>e record will show th                                                                                                    | to the correct evic<br>nat the document                                                                       | lence request. Then cl<br>has been submitted.                                  | ick                                                                                         | D                                                      |
|                          | File uploader                                                                                                    |                                                                                                    |                                                                                                    |                                                                                |                                                                                             |                                                        |
|                          | BROWSE MY COMPUTER                                                                                                    | M                                                                                                    | Y DOCUMPAS                                                                                                    | UPLOAD                                                                         |                                                                                             |                                                        |
|                          | The document I have saved to upload.pdf (                                                                                                    | 26 kb)                                                                                                    |                                                                                                    | 280-                                                                           | DELETE                                                                                      |                                                        |
|                          | File Status                                                                                                    | uccessfully Uploaded                                                                                                    |                                                                                                    | 100%                                                                           |                                                                                             |                                                        |

When you have submitted a document for each evidence request, your application status will move to "Pending" on our system and will then be considered for funding by the Student Funding team.

If you have any questions, please contact your local funding or student support team.

UHI Argyll <u>ACBursary@uhi.ac.uk</u> UHI Inverness <u>funding.ic@uhi.ac.uk</u> UHI Outer Hebrides <u>lestudentservices@uhi.ac.uk</u> UHI Moray <u>Student.Services.moray@uhi.ac.uk</u> UHI North Highland <u>nhcstudentsupport@uhi.ac.uk</u> UHI Perth <u>StudentFunding.Perth@uhi.ac.uk</u> UHI West Highland <u>funding.whc@uhi.ac.uk</u>